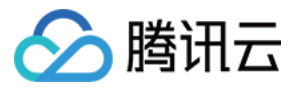

# DDoS 防护 快速入门

## 产品文档

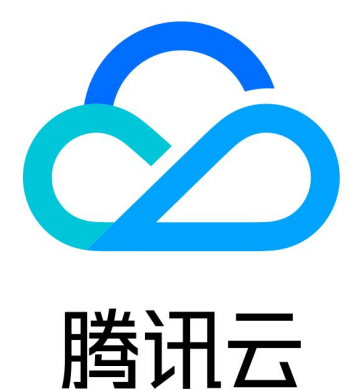

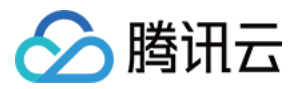

【版权声明】

©2013-2024 腾讯云版权所有

本文档著作权归腾讯云单独所有,未经腾讯云事先书面许可,任何主体不得以任何形式复制、修改、抄袭、传播全部或部分本文档内容。

【商标声明】

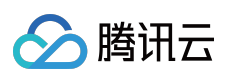

及其它腾讯云服务相关的商标均为腾讯云计算(北京)有限责任公司及其关联公司所有。本文档涉及的第三方主体的商标,依法由权利人所有。

【服务声明】

本文档意在向客户介绍腾讯云全部或部分产品、服务的当时的整体概况,部分产品、服务的内容可能有所调整。您 所购买的腾讯云产品、服务的种类、服务标准等应由您与腾讯云之间的商业合同约定,除非双方另有约定,否则, 腾讯云对本文档内容不做任何明示或默示的承诺或保证。

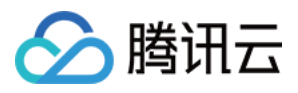

## 文档目录

快速入门

DDoS 高防包 DDoS 高防 IP 网站业务接入 非网站业务接入 DDoS 高防 IP (境外企业版)

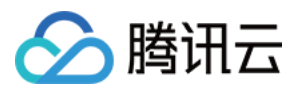

## 快速入门 DDoS 高防包

最近更新时间:2024-07-01 11:20:28

DDoS 高防包为腾讯云公网 IP 提供更高的 DDoS 防护能力,可支持防护 CVM、CLB、NAT、WAF 等产品和服务。 DDoS 高防包接入便捷,无需变更业务 IP,可快速完成防护配置。

## 前提条件

在绑定防护 IP 前,您需要成功购买 DDoS 高防包(标准版)。

## 操作步骤

1. 登录 DDoS 防护(新版)控制台,在左侧导航中,单击云上防护实例。

2. 在云上防护实例页面,选择目标实例,单击操作列的管理防护对象。

| 购买实例           |         |              |        |                                                                                |                      |            |        |
|----------------|---------|--------------|--------|--------------------------------------------------------------------------------|----------------------|------------|--------|
| 实例ID/名称/标签     | 实例类型    | IP协议         | 接入资源 ① | 业务规格                                                                           | 防护规格                 | 防护状态 ①     | 实例状态 ▼ |
| 112 /*<br>无 /* | DDoS海防包 | IPv4<br>IPv6 | 未搬定    | 所國区域:广州<br>春餐福里:企业纸<br>业务规模:10Mbps<br>已使用,/防却中配额:0/1<br>弹性业务带流:0/1<br>①        | 保虎蜂值:<br>弾性蜂値: 未开启 ♪ | 拂口防护; 道中 🗸 | ☞ 运行中  |
| 未命名 /<br>无 /   | DDoS電防包 | IPv4<br>IPv6 | 未御定    | 所國区域:广州<br>客餐局目: 印容書寫後(BGP)<br>业母规模:10/hb/mB28;<br>日述用/方於加密路號:0/1<br>碑性业务带流:00 | 防护能力: 全力防护           | 捕口防护:适中 ≠  | ☞ 运行中  |

3. 在管理防护对象窗口中, 根据实际防护需求选择"关联设备类型"及"资源实例"。

说明:

DDoS 高防包支持托管 IP,目前在白名单开放使用中。如用户使用腾讯云的托管 IP,需要接入 DDoS 高防包,请致 电4009100100转1(工作日9:00am - 6:00pm)进行咨询,或提交工单 申请使用。

关联设备类型:支持云主机,负载均衡,Web应用防火墙等公有云具有公网 IP 的资源。

选择资源实例:允许多选,"选择资源实例"数量不得超过可绑定 IP 数。

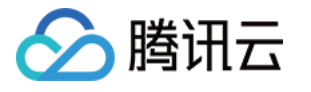

| ip/资源名称 | 未命名       |               |         |          |          |    |
|---------|-----------|---------------|---------|----------|----------|----|
| 地域      | 广州        |               |         |          |          |    |
| 套餐信息    | 标准套餐(BGP) |               |         |          |          |    |
| 可绑定IP数  | 1         |               |         |          |          |    |
| 关联设备类型  | 2 云主机     | •             |         |          |          |    |
| 选择资源实例  | 1         |               |         |          | 已选择 (0)  |    |
| 请输入IP或  | 洺称 (支持精确搜 | 建素, 暂不支持模糊搜索) |         | Q,       | 资源ID/实例名 | IF |
| 资源回     | )/实例名     | IP地址          | 资源类型    |          |          |    |
|         |           |               |         | <b>^</b> |          |    |
|         |           |               |         |          |          |    |
|         |           |               |         |          |          |    |
|         |           |               |         |          | ↔        |    |
|         |           |               | iner -  |          |          |    |
|         |           | -             |         |          |          |    |
| 共6条     | 10 -      | ▼ 条/页         | 1 /1页 ) |          |          |    |
|         |           |               |         |          |          |    |

## 说明:

接入完成后,如需个性化防护可在防护配置页面进行个性化配置,详情请参见防护配置文档。

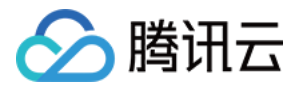

# DDoS 高防 IP 网站业务接入

最近更新时间:2024-07-01 11:20:28

本文档介绍了网站类业务用户将业务接入 DDoS 高防 IP 实例并验证转发配置的详细操作步骤。

## 前提条件

在添加转发规则前,您需要成功购买中国大陆 DDoS 高防 IP 实例 或境外 DDoS 高防 IP 实例。 在修改业务域名 DNS 信息前,您需要成功购买域名解析产品,例如腾讯云的 DNSPod。

## 操作流程

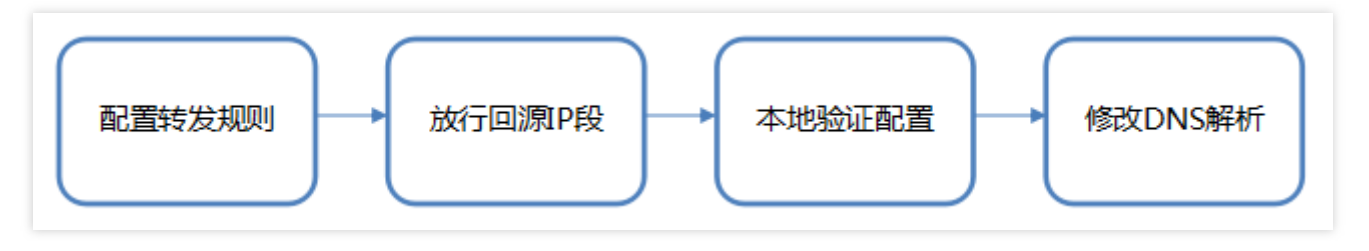

## 操作步骤

## 配置转发规则

- 1. 登录 DDoS 防护(新版)控制台,在左侧目录中,单击**业务接入 > 域名接入。**
- 2. 在域名接入页面,单击**开始接入**。

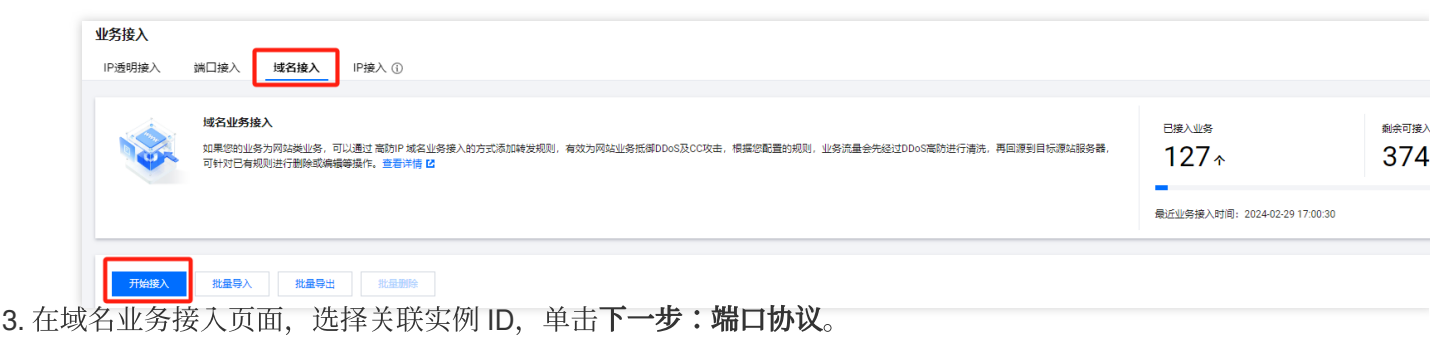

#### 说明:

支持多选,多实例同步接入。

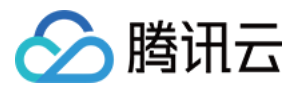

| 域名业务接入   |         |                     |     |                  |                     |         |     |
|----------|---------|---------------------|-----|------------------|---------------------|---------|-----|
| 1 选择实例   | >       | 2 协议端口              | > ( | 3 回源方            | 5式 >                | 4 修改DNS | 解析  |
|          | o<br>用户 | 通过Cname地址<br>或通过A记录 | •   | <b>②</b><br>安全实例 | 转发端口 — 转发协议<br>高防IP | → 源站端口  | 源站服 |
| ★ 关联实例ID | 可搜索     | 9、名称或高防资源           | •   |                  |                     |         |     |

4. 选择转发协议和证书,填写业务域名,单击**下一步:回源方式**。

| 域名业务接入   |                                                            |
|----------|------------------------------------------------------------|
| ✓ 选择实例   | > 2 协议端口 > 3 回源方式 > 4 修改DNS解析                              |
| の用户      | 通过Cname地址   通过Cname地址     或通过A记录     安全实例 高防IP   源站IP 源站IP |
| ★ 转发协议   | http<br>https                                              |
| ★ 业务域名   | 域名长度不超过67                                                  |
| 推荐开启防护配置 | ✓ CC防护 + 智能CC防护 ()                                         |

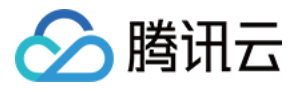

5. 选择回源方式,填写源站 IP+端口或源站域名。单击下一步:修改 DNS 解析。

| 域名业务接入    |                                    |                    |
|-----------|------------------------------------|--------------------|
| 🗸 选择实例    | 〉 🔷 协议端口 🛛 〉                       | 3 回源方式 > 4 修改DNS解析 |
| 3         | 通过Cname地址<br>或通过A记录                |                    |
| ★ 回源方式    | IP回源 域名回源<br>回源方式:清洗后的干净业务流量可通过IP、 | 、域名两种方式访问源站服务器     |
| ★ 源站IP+端口 | 源站IP                               | 源站端口               |
|           | 示例: 1.1.1.1, 请根据实际源站填写             | 示例: 80 <b>删除</b>   |
|           | +添加                                |                    |
|           | 注意: 请输入源站IP+端口, 最多支持16个            |                    |
|           |                                    |                    |

#### 说明:

备用源站:当源站转发异常会自动切换转发至备用源站。

仅支持标准协议端口 (http:80、https:443) 。

支持泛域名。

6. 单击**完成**,即可完成接入规则。

说明:

接入完成后,如需个性化防护可在防护配置页面进行个性化配置,详情请参见防护配置文档。

#### 放行回源 IP 段

为了避免源站拦截 DDoS 高防 IP 的回源 IP 而影响业务,建议在源站的防火墙、Web 应用防火墙、IPS 入侵防护系统、流量管理等硬件设备上设置白名单策略,将源站的主机防火墙和其他任何安全类的软件(如安全狗等)的防护功能关闭或设置白名单策略,确保高防的回源 IP 不受源站安全策略的影响。

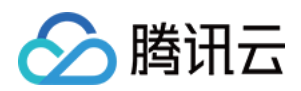

1. 登录 DDoS 防护(新版)控制台,在左侧导航中,单击云上防护实例。

2. 在云上防护实例页面,选择目标实例,单击**实例 ID**。

| 购买实例          |          |      |                   |                                                                                                    |                                                |                    | ⑤ 全部地  |
|---------------|----------|------|-------------------|----------------------------------------------------------------------------------------------------|------------------------------------------------|--------------------|--------|
| 实例ID/名称/标签    | 实例类型     | IP协议 | 接入资源 🛈            | 业务规格                                                                                                    | 防护规格                                           | 防护状态 ①             | 实例状态 ▼ |
| 未命名 //<br>无 / | DDoS電防IP | IPv4 | CNAME:<br>解析目标IP: | 総語:BGP(中国書港)<br>业务研究:50Mbps<br>時社业务研究:①<br>著名信息:5次世界名                                                                                                    | 侵涜峰值: 20Gbps<br>弾性峰值: 未开后 /*<br>CC峰值: 40000QPS | 端口防护: 0<br>城名防护: 2 | ☞ 运行中  |
| 未命名 /<br>元 /  | DDoS流防IP | IPv4 | 解析目标IP: 1         | <ul> <li>(成語: BGP(广州)</li> <li>业务市気: 100Mbps</li> <li>弾性业务市気: ①</li> <li>(二)</li> <li>(二)</li> <li></li></ul> | 保辰峰值: 30Gbps<br>弾性峰值: 未开启 /*<br>CC閾値: 40000QPS | 端口防护: 2<br>城名防护: 7 | ☞ 运行中  |

3. 在基本信息页面,查看回源 IP 段。

| 基础信息    |          |
|---------|----------|
| 高防IP名称  | 未命名 🖍    |
| 所在地区    | 中国香港     |
| CNAME   |          |
| 保底防护峰值  | 20Gbps   |
| cc防护峰值  | 40000QPS |
| 线路      | BGP      |
| 转发规则数上限 | 60       |

## 本地验证配置

转发配置完成后, DDoS 高防 IP 实例的高防 IP 将按照转发规则将相关端口的报文转发到源站的对应端口。

为了最大程度保证业务的稳定,建议在全面切换业务之前先进行本地测试。具体的验证方法如下:

1. 修改本地 hosts 文件, 使本地对于被防护站点的请求经过高防。下面以 Windows 操作系统为配置本地 hosts 文件。

打开本地计算机 C:\\Windows\\System32\\drivers\\etc 路径下的 hosts 文件,在文末添加如下内容:

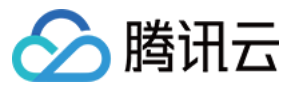

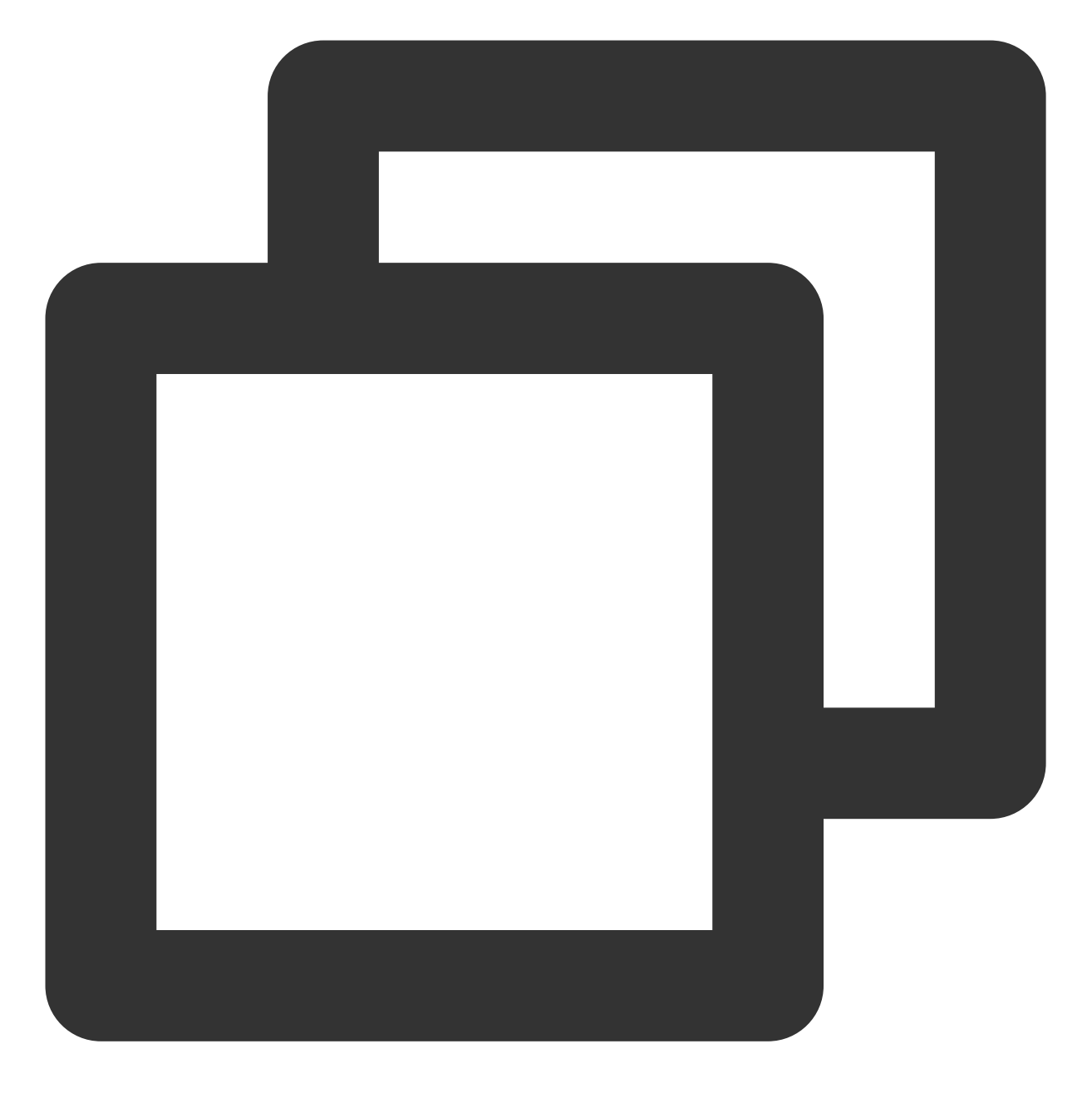

<高防 IP 地址> <被防护网站的域名>

2. 例如高防 IP 为10.1.1.1, 域名为 www.qqq.com , 则添加:

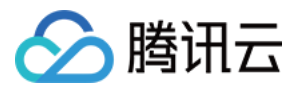

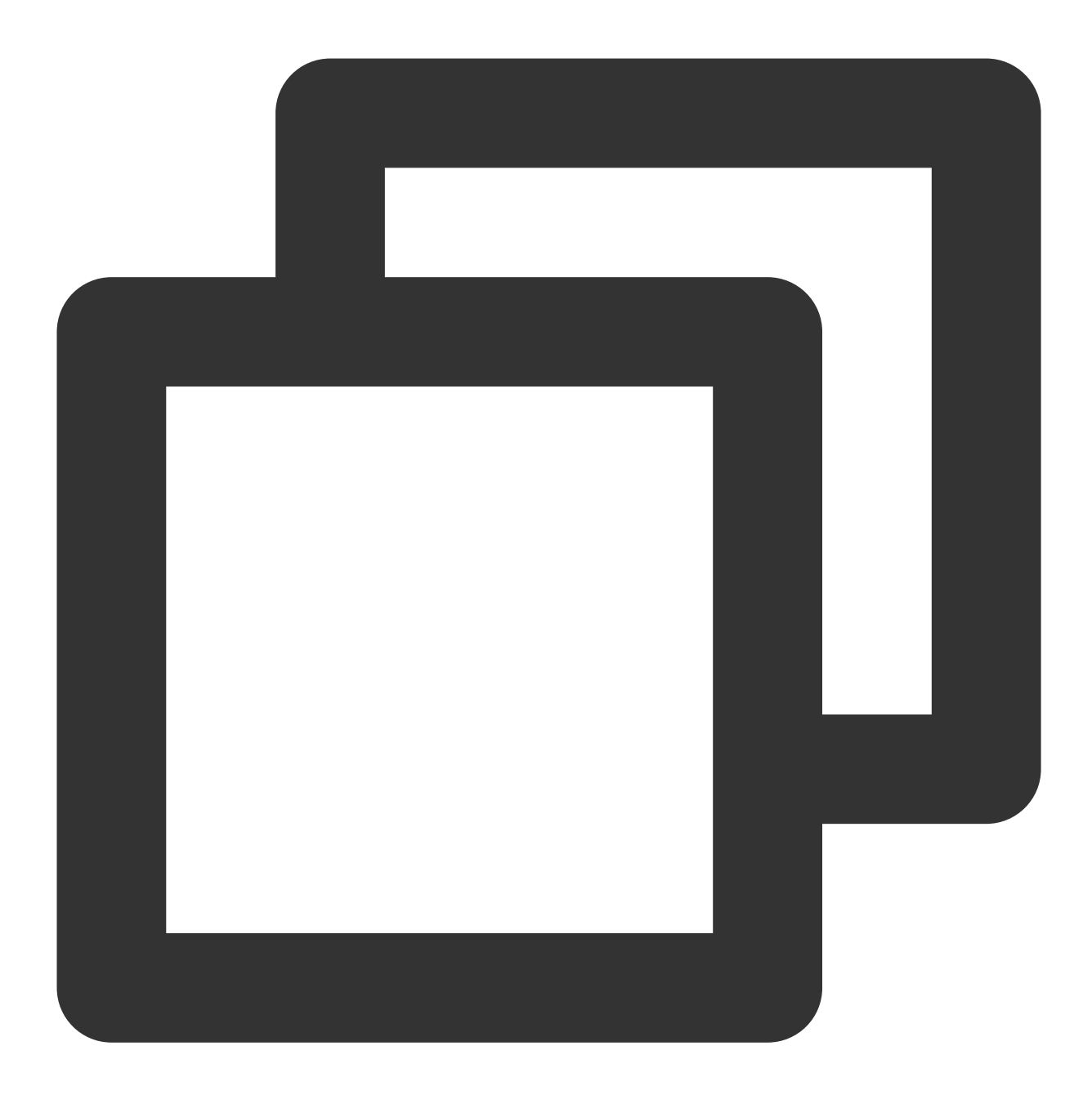

10.1.1.1 www.qqq.com

保存 hosts 文件。在本地计算机对被防护的域名运行 ping 命令。当解析到的 IP 地址是 hosts 文件中绑定的高防 IP 地址时,说明本地 hosts 生效。

说明:

若解析到的 IP 地址依然是源站地址,可尝试在 Windows 的命令提示符中运行 ipconfig /flushdns 命令刷新 本地的 DNS 缓存。

3. 确认 hosts 绑定已经生效后,使用域名进行验证。若能正常访问则说明配置已经生效。

说明:

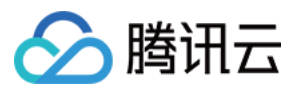

若使用正确的方法显示验证失败,请登录 DDoS 高防 IP 控制台检查配置是否正确。排除配置错误和验证方法不正确 后,若问题依然存在,请提交工单联系我们协助。

## 修改 DNS 解析

如需修改 DNS 解析,请参见 配置智能调度 文档的修改 DNS 解析进行操作。

#### 注意:

高防资源将提供 CNAME,请将 DNS 解析地址修改为该 CNAME 高防资源。CNAME 解析目的高防 IP 将不定期更换。(不涉及三网资源)。

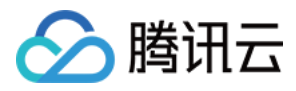

## 非网站业务接入

最近更新时间:2024-07-01 11:20:28

本文档介绍了非网站类业务用户如何将业务接入 DDoS 高防 IP 实例并验证转发配置。

## 前提条件

在添加转发规则前,您需要成功购买中国大陆 DDoS 高防 IP 实例 或境外 DDoS 高防 IP 实例。 在修改业务域名 DNS 信息前,您需要成功购买域名解析产品,例如腾讯云的 DNSPod。

## 操作流程

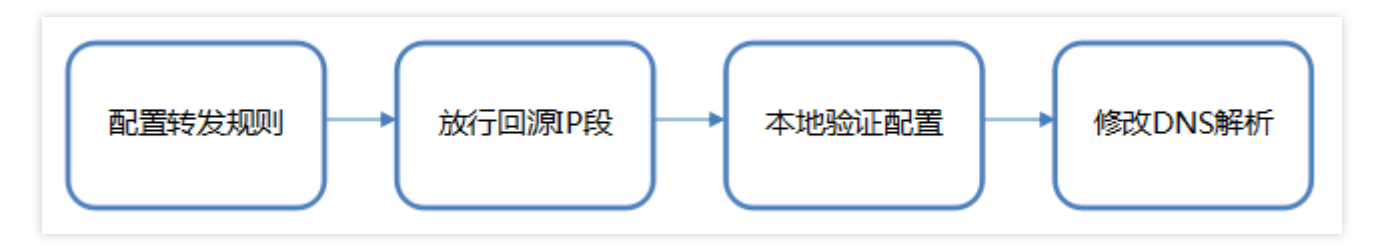

## 操作步骤

## 配置转发规则

1. 登录 DDoS 防护(新版)控制台,在左侧目录中,单击业务接入 > 域名接入。

2. 在域名接入页面,单击**开始接入**。

| <b>业务接入</b><br>IP透明接入 | 端□接入 <b>过名接入</b> IP接入 ①                                                                                                    |                                       |                         |
|-----------------------|----------------------------------------------------------------------------------------------------|---------------------------------------|-------------------------|
|                       | <b>域名业务接入</b><br>如果的动业务力网站进业务,可以通过 高额PF 域名业务接入的方式添加转发规则,有效为网站业务抵缩DDos及CC攻击,根据您配置的规则,业务流量会先经过DDos离防进行清洗,再回源到目标源站很务器,<br>可针对已有规则进行删除或编辑等操作。重音详描 [2] | <sub>已接入业务</sub><br>127↑              | <sub>剩余可接入</sub><br>374 |
|                       |                                                                                                    | <b>最</b> 近业务接入时间: 2024-02-29 17:00:30 |                         |
| 开始接入                  | 批量导入 批量导出 批量期间                                                                                                    |                                       |                         |

3. 在域名业务接入页面,选择关联实例 ID,单击下一步:端口协议。

#### 说明:

支持多选,多实例同步接入。

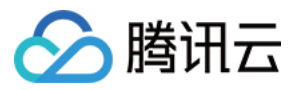

| 域名业务接入   |             |                     |   |                  |                      |            |
|----------|-------------|---------------------|---|------------------|----------------------|------------|
| 1 选择实例   | >           | 2 协议端口              | > | 3 回源方:           | 式 >                  | 4 修改DNS解析  |
|          | o<br>D<br>肥 | 通过Cname地址<br>或通过A记录 | • | <b>②</b><br>安全实例 | 转发端口<br>转发协议<br>高防IP | → 源站端口<br> |
| ★ 关联实例ID | 可搜索         | 9、名称或高防资源           | Ŧ |                  |                      |            |

4. 选择转发协议和证书,填写业务域名,单击下一步:回源方式。

| 域名业务接入   |                     |                                                          |                               |
|----------|---------------------|----------------------------------------------------------|-------------------------------|
| 💛 选择实例   | 〉 2 协议端口 〉          | 3 回源方式 >                                                 | 4 修改DNS解析                     |
|          | 通过Cname地址<br>或通过A记录 | <t< th=""><th>→ 源站端口<br/>か议<br/>→ 源站IP<br/>源站服</th></t<> | → 源站端口<br>か议<br>→ 源站IP<br>源站服 |
| ★ 转发协议   | http<br>https       |                                                          |                               |
| ★ 业务域名   | 域名长度不超过67           |                                                          |                               |
| 推荐开启防护配置 | ✓ CC防护 + 智能CC防护 ()  |                                                          |                               |

5. 选择回源方式,填写源站 IP+端口或源站域名。单击下一步:修改 DNS 解析。

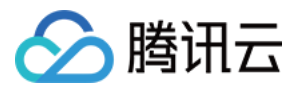

| 域名业务接入    |                                  |                               |
|-----------|----------------------------------|-------------------------------|
| 🗸 选择实例    | > < 协议端口 >                       | <b>3 回源方式 &gt; </b> ④ 修改DNS解析 |
|           | A<br>通过Cname地址<br>或通过A记录         |                               |
| ★ 回源方式    | IP回源 域名回源<br>回源方式:清洗后的干净业务流量可通过I | P、域名两种方式访问源站服务器               |
| ★ 源站IP+端囗 | 源站IP                             | 源站端口                          |
|           | 示例: 1.1.1.1, 请根据实际源站填写           | 示例:80 <b>删除</b>               |
|           | 十添加                              |                               |
|           | 注意: 请输入源站IP+端口, 最多支持16个          |                               |

说明:

备用源站:当源站转发异常会自动切换转发至备用源站。

仅支持标准协议端口 (http:80、https:443) 。

支持泛域名。

6. 单击完成,即可完成接入规则。

说明:

接入完成后,如需个性化防护可在防护配置页面进行个性化配置,详情请参见防护配置文档。

### 放行回源 IP 段

为了避免源站拦截 DDoS 高防 IP 的回源 IP 而影响业务,建议在源站的防火墙、Web 应用防火墙、IPS 入侵防护系统、流量管理等硬件设备上设置白名单策略,将源站的主机防火墙和其他任何安全类的软件(如安全狗等)的防护功能关闭或设置白名单策略,确保高防的回源 IP 不受源站安全策略的影响。

1. 登录 DDoS 防护(新版)控制台,在左侧导航中,单击云上防护实例。

2. 在云上防护实例页面,选择目标实例,单击实例 ID。

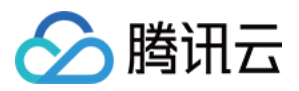

| 购买实例         |          |      |                   |                                                                              |                                                 |                    | ⑤ 全部地  |
|--------------|----------|------|-------------------|------------------------------------------------------------------------------|-------------------------------------------------|--------------------|--------|
| 实例ID/名称/标签   | 实例类型     | IP协议 | 接入资源 🛈            | 业务规格                                                                         | 防护规格                                            | 防护状态 ①             | 实例状态 ▼ |
| 未命名 ♪<br>无 ♪ | DDoS電防IP | IPv4 | CNAME:<br>解析目标IP: | 线路:BGP(中國香港)<br>业务带宽:50Mbps<br>弹性业务带宽:①<br>套餐信号:标准套餐                         | 保廃峰值: 20Gbps<br>3神性峰值: 未开启 /*<br>CC峰值: 40000QPS | 調口防护: 0<br>城名防护: 2 | ☞ 运行中  |
| 末命名 /<br>天 / | DDoS壳防IP | IPv4 | 解析目标IP: 1         | 线路:BGP(广州)<br>业务带宽: 100Mbps<br>弹性业务带宽: ① ●●●●●●●●●●●●●●●●●●●●●●●●●●●●●●●●●●● | 保庶峰值: 30Gbps<br>弹性峰值: 未开启 🖋<br>CC峰值: 40000QPS   | 調口防护: 2<br>域名防护: 7 | ☞ 运行中  |

3. 在基本信息页面,查看回源 IP 段。

| 基础信息    |          |
|---------|----------|
| 高防IP名称  | 未命名 🎤    |
| 所在地区    | 中国香港     |
| CNAME   |          |
| 保底防护峰值  | 20Gbps   |
| cc防护峰值  | 40000QPS |
| 线路      | BGP      |
| 转发规则数上限 | 60       |

#### 本地验证配置

转发配置完成后, DDoS 高防 IP 实例的高防 IP 将按照转发规则将相关端口的报文转发到源站的对应端口。为了最大程度保证业务的稳定,建议在全面切换业务之前先进行本地测试。具体的验证方法如下:

#### 使用 IP 访问的业务

对于直接通过 IP 进行交互的业务(如游戏业务),可通过 telnet 命令访问高防 IP 端口,查看是否能连通。若能在本 地客户端直接填写服务器 IP,则直接填入高防 IP 进行测试,查看本地客户端是否可以正常连接。 例如高防 IP 为10.1.1.1,转发端口为1234,源站 IP 为10.2.2.2,源站端口为1234。本地通过telnet命令访问

10.1.1.1:1234, telnet命令能连通则说明转发成功。

#### 使用域名访问的业务

对于需要通过域名访问的业务,可通过修改本地 hosts 来验证配置是否生效。

1. 修改本地 hosts 文件, 使本地对于被防护站点的请求经过高防。下面以 Windows 操作系统为配置本地 hosts 文件。

打开本地计算机 C:\\Windows\\System32\\drivers\\etc 路径下的 hosts 文件,在文末添加如下内容:

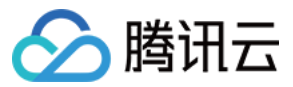

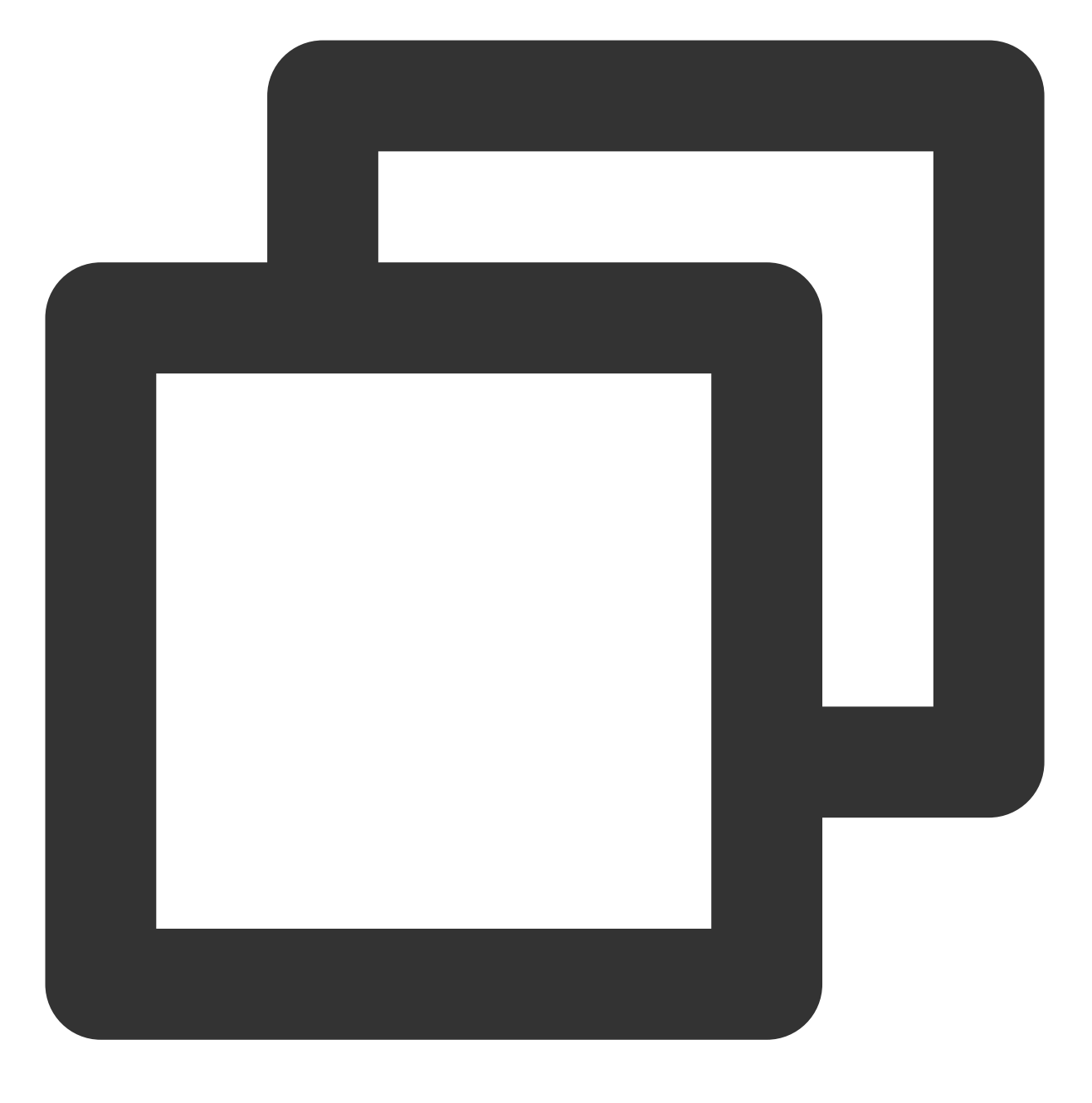

<高防 IP 地址> <被防护网站的域名>

例如高防 IP 为10.1.1.1, 域名为 www.qqq.com ,则添加:

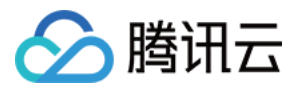

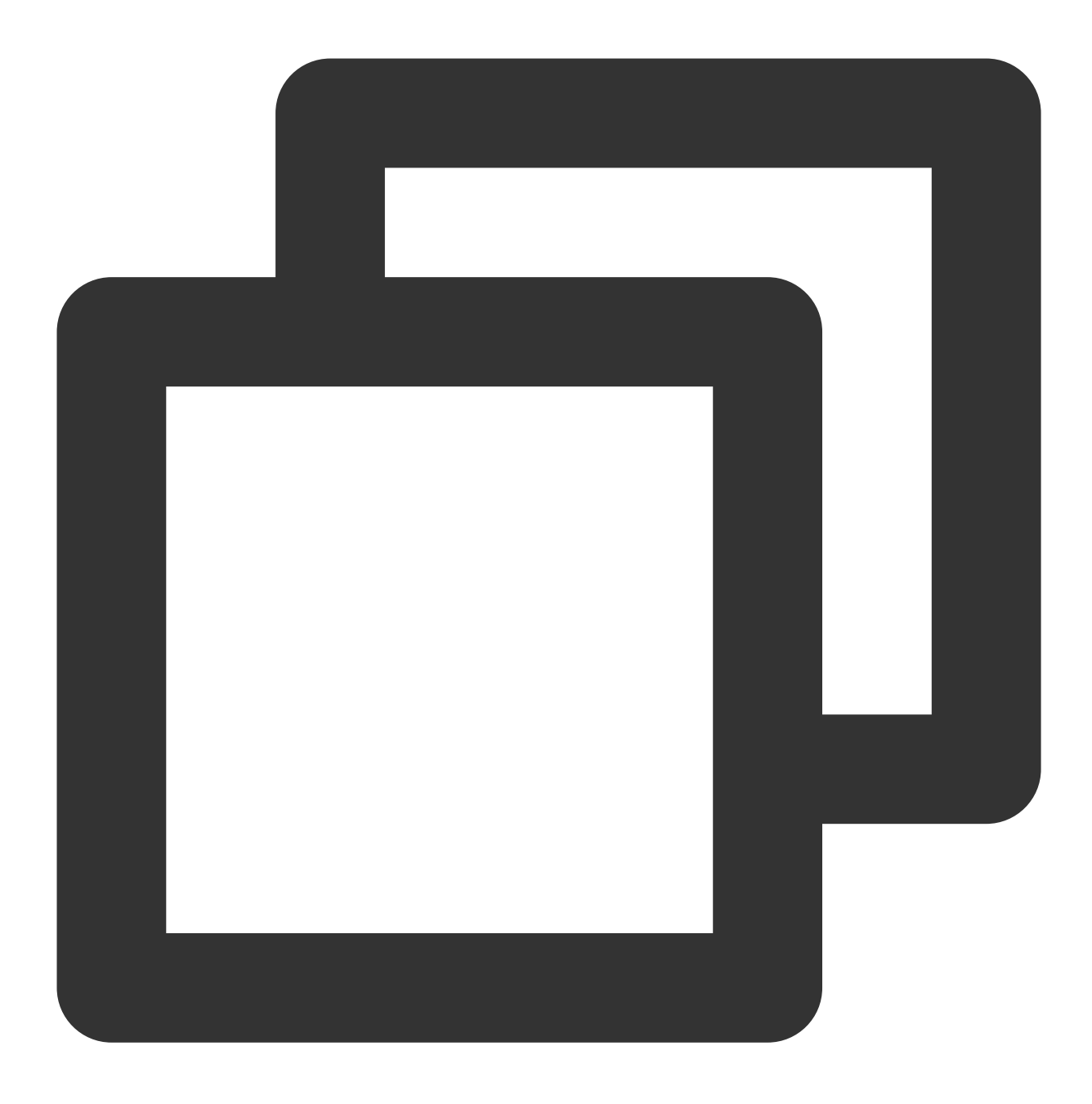

10.1.1.1 www.qqq.com

保存 hosts 文件。在本地计算机对被防护的域名运行 ping 命令。当解析到的 IP 地址是 hosts 文件中绑定的高防 IP 地址时,说明本地 hosts 生效。

说明:

若解析到的 IP 地址依然是源站地址,可尝试在 Windows 的命令提示符中运行 ipconfig /flushdns 命令刷新 本地的 DNS 缓存。

2. 确认 hosts 绑定已经生效后,使用域名进行验证。若能正常访问则说明配置已经生效。

说明:

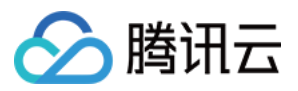

若使用正确的方法显示验证失败,请登录 DDoS 高防 IP 控制台检查配置是否正确。排除配置错误和验证方法不正确 后,若问题依然存在,请提交工单联系我们协助。

## 修改 DNS 解析

如需修改 DNS 解析,请参见 配置智能调度 文档的修改 DNS 解析进行操作。

#### 注意:

高防资源将提供 CNAME,请将 DNS 解析地址修改为该 CNAME 高防资源。CNAME 解析目的高防 IP 将不定期更换。(不涉及三网资源)。

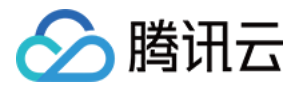

## DDoS 高防 IP(境外企业版)

最近更新时间:2024-07-01 11:20:28

DDoS 高防 IP(境外企业版)是针对业务部署在腾讯云内境外地区的用户,以提升 DDoS 境外防护能力的付费产品。

DDoS 高防 IP(境外企业版)可以独立购买和持有的公网 IP 地址资源。

DDoS 高防 IP(境外企业版)绑定云资源后,云资源可以通过 DDoS 高防 IP(境外企业版)与公网通信。

本文以 DDoS 高防 IP(境外企业版)关联云资源为例介绍 DDoS 高防 IP(境外企业版)的使用生命周期。

## 背景信息

DDoS 高防 IP(境外企业版)的使用生命周期包括购买 DDoS 高防 IP(境外企业版)、DDoS 高防 IP(境外企业版)实例配置防护规则、DDoS 高防 IP(境外企业版)配置业务规则, DDoS 高防 IP(境外企业版)销毁。

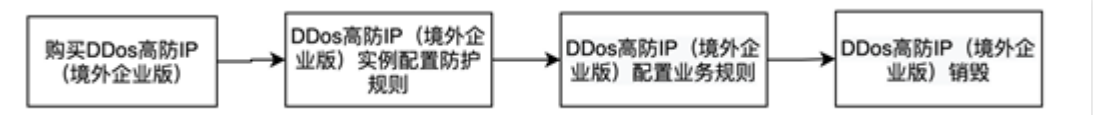

1. 购买 DDoS 高防 IP(境外企业版):根据实际使用需求,购买 DDoS 高防 IP(境外企业版)资源。

2. DDoS 高防 IP(境外企业版)实例 配置防护规则:配置贴合业务的防护策略。

3. DDoS 高防 IP(境外企业版)配置业务规则:将 DDoS 高防 IP(境外企业版) 的实例关联到需防护的云上资源。 4. DDoS 高防 IP(境外企业版)销毁:将 DDoS 高防 IP(境外企业版)与云资源取消关联后,您可以将该 DDoS 高 防 IP(境外企业版)与其他云资源关联。取消关联操作可能会导致对应云资源的网络不通,且未绑定云资源的 DDoS 高防 IP(境外企业版)会产生 IP 资源费。

操作步骤

#### 购买 DDoS高防IP(境外企业版)

1. 登录 DDoS 高防 IP(境外企业版) 控制台。

2. 参考上文 购买指引 进行套餐购买。

3. 单击控制台云上防护实例,即可查看已购买的 DDoS 高防 IP(境外企业版),此时处于未绑定状态。

说明:

建议您及时为处于未绑定状态的 DDoS 高防 IP(境外企业版)绑定云资源,节省 IP 资源费。IP 资源费按小时计费, 精确到秒级,不足一小时,按闲置时间占比收取费用,因此请及时绑定云资源。详细标准可参考 计费概述。

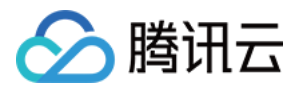

| 购买实例       |          |      |        |                                                           |                       |                 | ③ 全部   |
|------------|----------|------|--------|-----------------------------------------------------------|-----------------------|-----------------|--------|
| 实例ID/名称/标签 | 实例类型     | IP协议 | 接入资源 🛈 | 业终境格                                                      | 防护规格                  | 防护状态 🛈          | 实例状态 ▼ |
| 2          | DDoS离防IP | IPv4 |        | 线路: Anycast<br>业务带宽: 100Mpps<br>弹性业务带宽: ① ①<br>客客信号: 金力防护 | 防护次数:无限次<br>防护能力:全力防护 | 婰□防护:<br>域名防护:  | ☞ 运行中  |
| ¢          | DDoS高防IP | IPv4 |        | 线路: Anycast<br>业务市策: 100Mbps<br>弹性业务带宽: ① ①<br>赛餐信息: 全力防护 | 防护次数:无限次<br>防护能力:全力防护 | 3雨口防护:<br>减名防护: | ☞ 运行中  |

## 配置防护规则

1. 登录 DDoS 防护(新版)控制台,在左侧导航中,单击云上防护实例。

2. 选择对应 DDoS 高防 IP(境外企业版)实例,单击防护配置,配置方式可参考 配置防护规则。

| 购买实例       |          |      |        |                                                                                                    |                         |                    | ⑤ 全部   |
|------------|----------|------|--------|----------------------------------------------------------------------------------------------------|-------------------------|--------------------|--------|
| 实例ID/名称/标签 | 实例类型     | IP协议 | 接入资源 🛈 | 业务规格                                                                                                    | 防护规格                    | 防护状态 ①             | 实例状态 ▼ |
| 2          | DDoS离防IP | IPv4 |        | 线路: Anycast<br>业务带责: 100Mbps<br>弹性业务带责: ①<br>要餐信息: 金方防护                                                                                                    | 防护次数:无限次<br>防护能力:金力防护   | 調口防护:<br>城名防护:     | ☞ 运行中  |
|            | DDoS掩訪IP | IPv4 |        | <ul> <li>(成語: Anycast</li> <li>业务市面: 100Mbps</li> <li>弾性业务市間: ①</li> <li>●</li> <li>●<td>防护次数: 无限次<br/>防护能力: 全力防护</td><td>3時口前方护:<br/>地彩石的方护:</td><td>☞ 遠行中</td></li></ul> | 防护次数: 无限次<br>防护能力: 全力防护 | 3時口前方护:<br>地彩石的方护: | ☞ 遠行中  |

## 关联云资源

1. 登录 DDoS 防护(新版)控制台,单击业务接入 > IP 接入。

2. 在 IP 接入页面,单击开始接入。

3. 在 IP 接入页面,"关联 Anycast 高防 IP"处选择 DDoS 高防 IP(境外企业版)实例,单击确定,即可完成与云资源的绑定。

#### 说明:

已绑定公网 IP 或 Anycast IP 的资源不能重复绑定。

| IP接入                 |      |          |        |  |  |  |  |
|----------------------|------|----------|--------|--|--|--|--|
| 关联Anycast高防IP 可搜索IP或 | 名称   | Ŧ        |        |  |  |  |  |
| 绑定实例类型 ( 🔵 云主机 ( 🕽   | 支封均衡 |          |        |  |  |  |  |
| ⑤ 中国香港 ▼             |      |          |        |  |  |  |  |
| 请输入实例ID或IP信息         |      |          |        |  |  |  |  |
| 实例ID/名称              | 可用区  | 内网IP     | 已绑定普通公 |  |  |  |  |
|                      | 中国香港 |          |        |  |  |  |  |
|                      | 中国香港 |          |        |  |  |  |  |
|                      | 中国香港 |          |        |  |  |  |  |
|                      |      |          |        |  |  |  |  |
|                      |      |          |        |  |  |  |  |
|                      |      |          |        |  |  |  |  |
|                      |      |          |        |  |  |  |  |
| 共 3 条                |      | 10 ▼ 条/页 |        |  |  |  |  |
|                      |      |          |        |  |  |  |  |

## 解除云资源绑定

1. 在 IP 接入页面,选择所需实例,单击操作列的删除。

| 开始接入                                                                                                    |             |        |           |                         |       |  |
|----------------------------------------------------------------------------------------------------|-------------|--------|-----------|-------------------------|-------|--|
| 实例ID/名称                                                                                                    | Anycast高防IP | 防护资源类型 | 防护资源ID/名称 | 防护状态                    | 绑定状态  |  |
| and the second second se |             | 云主机    |           | • 运行中                   | • 已鄉定 |  |
|                                                                                                    |             | 云主机    |           | <ul> <li>运行中</li> </ul> | • 已鄉定 |  |

2. 在解除绑定弹窗中,单击确定,即可取消关联。

#### 注意:

解除绑定可能导致您的云资源网络不通,请谨慎操作。解绑后,您可以将该资源绑定其他云资源。

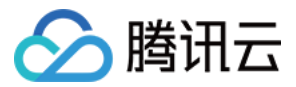